## Инструкция Как подать в электронной форме заявление о зачислении в 1 класс в 2018 году

**1.** Откройте портал государственных и муниципальных услуг Нижегородской области: <u>http://gu.nnov.ru/</u> (Рисунок 1).

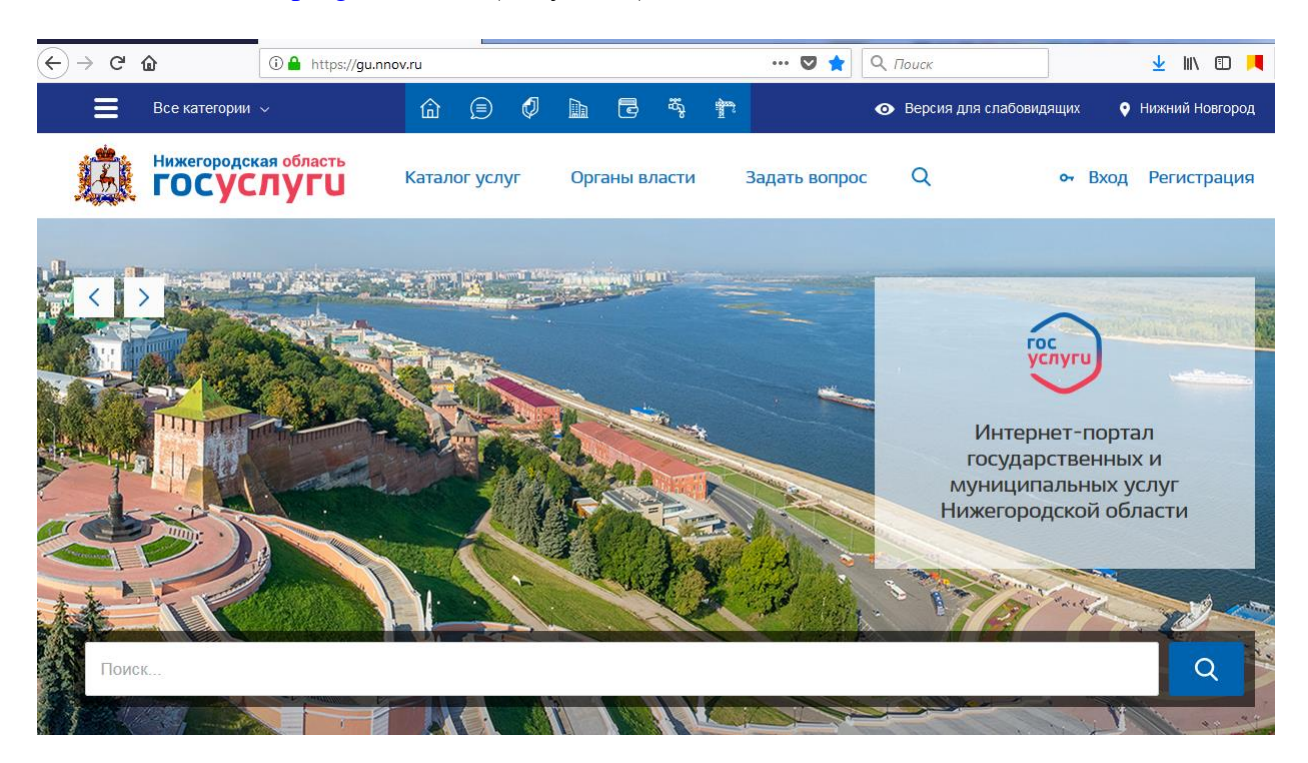

Рисунок 1

2. В подразделе «Образование» щелкните по пункту «Зачисление в образовательную организацию» (Рисунок 2) или перейдите из инструкции по ссылке: <u>https://gu.nnov.ru/online/1024/zachislenie-v-obrazovatelnoe/zachislenie-v-obrazovatelnoe.html</u>

## Госуслуги онлайн

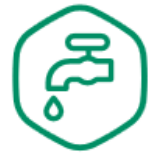

Все услуги >

Жилищнокоммунальное хозяйство

Сообщите о нарушениях в системе жилищно-коммунального обслуживания >

Калькулятор субсидий на оплату жилого помещения и коммунальных услуг С

Калькулятор стоимости технологического присоединения к электрическим сетям С

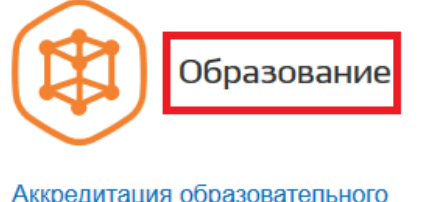

Аккредитация образовательного учреждения >

Зачисление в образовательную организацию >

Прием заявлений, постановка на учет детей в дошкольное образовательное учреждение >

Все услуги ゝ

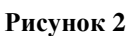

3. На открывшейся странице Зачисление в образовательную организацию нажмите кнопку «Подать заявление» -> выберите пункт В муниципальное образовательное учреждение. Из списка населенных пунктов выберите городской округ г.Саров. Затем школу, в которую подаете заявление (Рисунок 3).

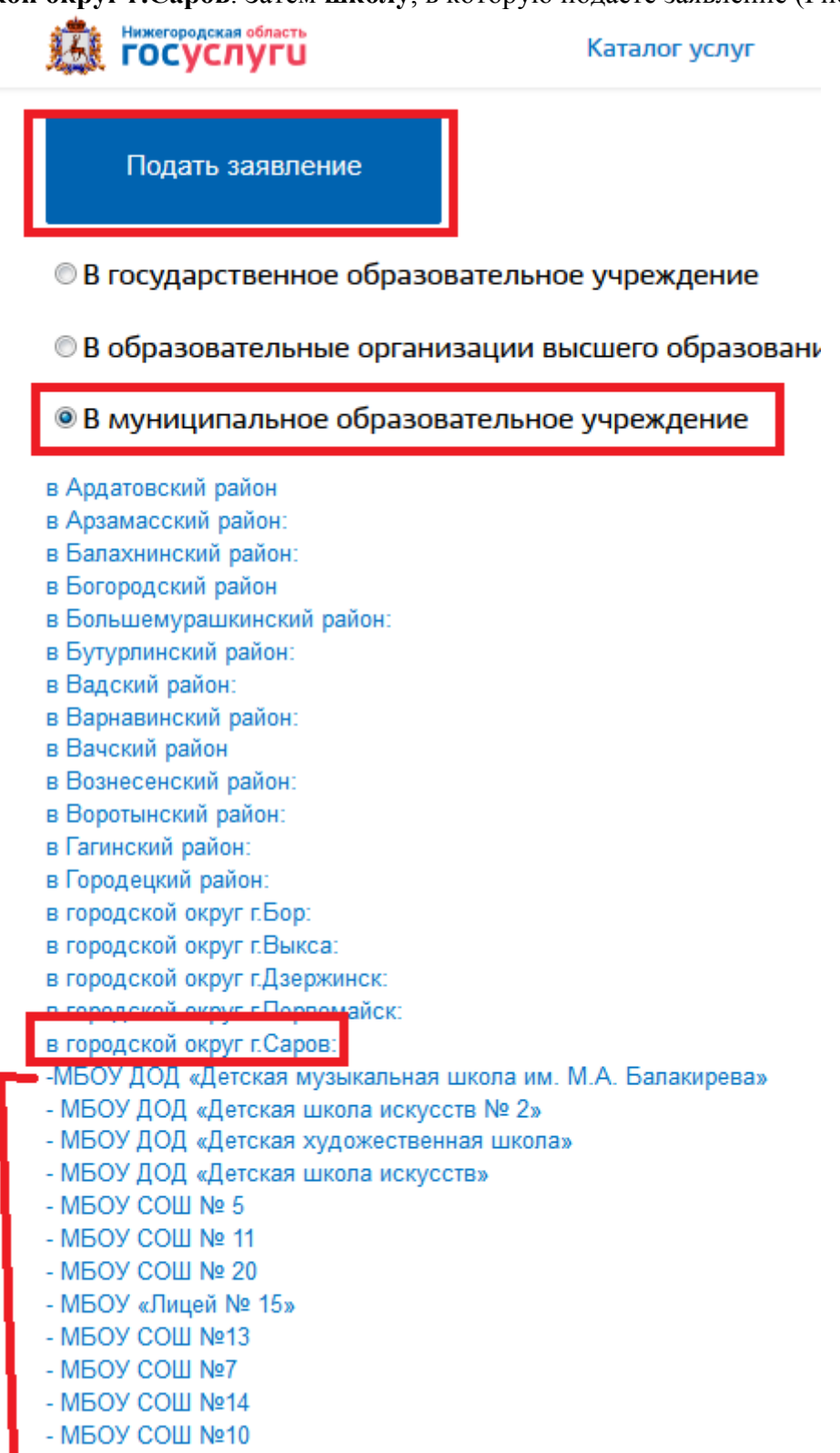

Рисунок 3

- **4.** Нажмите кнопку **Авторизация в ЕСИА**. Введите логин и пароль от Личного кабинета на госуслугах (Рисунок 4).
- 5. Если вы ранее вошли в личный кабинет, то система пропустит этап ввода логина и пароля.

| Авторизация в ЕСИА                    |      |  |
|---------------------------------------|------|--|
| Регистрация в ЕСИА Авторизация в ЕСИА |      |  |
| Назад                                 |      |  |
|                                       | <br> |  |

- Рисунок 4
- 6. Выберите из списка в поле Субъект Федерации ->ЗАТО город Саров, а в поле Ведомство, оказывающее государственную услугу-> наименование школы, в которую подаете заявление (Рисунок 5).

| ГЛАВНАЯ                                                                                                    | МОИ УСЛУГИ                                             | входящие сообщения     |  |  |  |  |  |
|----------------------------------------------------------------------------------------------------|--------------------------------------------------------|------------------------|--|--|--|--|--|
| ВЫБЕРИТЕ ТЕРРИТОРИЮ, НА КОТО                                                                                                    | РОЙ ВЫ СОБИРАЕТЕСЬ ПОЛУЧИТЬ І                          | ГОСУДАРСТВЕННУЮ УСЛУГУ |  |  |  |  |  |
| Субъект Федерации *<br>Муниципальные образования Нижегородской обп<br>Городской округ или муниципальный район *                                             | асти                                                   |                        |  |  |  |  |  |
| ЗАТО город Саров                                                                                                    | •                                                      |                        |  |  |  |  |  |
| ВЫБЕРИТЕ ВЕДОМСТВО, ОКАЗЫВАН                                                                                                    | ВЫБЕРИТЕ ВЕЛОМСТВО. ОКАЗЫВАЮШЕЕ ГОСУЛАРСТВЕННУЮ УСЛУГУ |                        |  |  |  |  |  |
| Чтобы появился список ведомств, необходимо выбрать территорию, используя выпадающие списки выше.<br>МБОУ ДОД «Детская музыкальная школа им. М.А.Балакирева» |                                                        |                        |  |  |  |  |  |
| Назад                                                                                                    |                                                        | Далее                  |  |  |  |  |  |
| Рисунок 5                                                                                                    |                                                        |                        |  |  |  |  |  |

**7.** Откроется бланк заявления в электронной форме, который необходимо заполнить. Обязательные для заполнения поля отмечены красной звездочкой. Есть подсказки, какую информацию необходимо указать в данном поле (Рисунок 6).

| - Яндекс: нашлост 🗙 🛛 🍵 Зачисление р | ребенка в первыі 🗙 🤹 Зачисление в образовательну 🗙 🚸 Зачисление в муниципальнос 🗙 🕂 |
|--------------------------------------|-------------------------------------------------------------------------------------|
| i lk.gu.nnov.r                       | ru/lk/allservices/zachislenievOU2.htm?providerId=MBO 🔋 🚥 🛡 🏠 🔍 Поиск                |
| явление на зачисление в м            | униципальные образовательные учреждения                                             |
| Заявление Документы Опс              | рвещение Подтверждение                                                              |
|                                      |                                                                                     |
| Получатель *                         | МБОУШкола-интернат№1 🛩                                                              |
| Директору Муниципального             |                                                                                     |
| образовательного учреждения *        | наименования учреждения, Ф.И.О. директора                                           |
| Сведения о родителе (законном пр     | редставителе)                                                                       |
| Фамилия *                            | ЛАВРЕНЧЕНКО                                                                         |
| Имя *                                | ЕЛЕНА                                                                               |
| Отчество *                           | ВЛАДИМИРОВНА                                                                        |
| Место регистрации *                  | · ·                                                                                 |
|                                      |                                                                                     |
| Телефон                              |                                                                                     |
| Паспортные данные                    |                                                                                     |
| серия *                              |                                                                                     |
| номер*                               |                                                                                     |
| кем выдан *                          |                                                                                     |
| дата выдачи *                        |                                                                                     |
|                                      |                                                                                     |
|                                      |                                                                                     |
| _                                    |                                                                                     |
| Заявление                            |                                                                                     |
|                                      |                                                                                     |
| Прошу принять моего ребенка (сына    | a,                                                                                  |
| дочь) *                              |                                                                                     |
|                                      |                                                                                     |
|                                      |                                                                                     |

8. При заполнении Места регистрации выберите Субъект Федерации-> Нижегородская область, а город, улицу, номер, дом и квартиру укажите в поле Адрес при отсутствии в КЛАДР. Нажмите кнопку Сохранить (Рисунок 7).

| Адрес                                                 |                   |   |  |
|-------------------------------------------------------|-------------------|---|--|
| Страна *                                              | Россия            | - |  |
| Субъект федерации                                     | Нижегородская обл | - |  |
| Район субъекта<br>федерации                           |                   | - |  |
| Населенный пункт                                      |                   | • |  |
| Индекс                                                |                   |   |  |
| Улица ?                                               |                   | • |  |
| Номер дома                                            |                   |   |  |
| Корпус дома                                           |                   |   |  |
| Строение                                              |                   |   |  |
| Номер квартиры                                        |                   |   |  |
| Адрес при отсутствии в КЛАД                           | ĮP                |   |  |
| г.Саров, ул. Улица, д.1, г<br>В этом поле указать адр | кв.1<br>Dec       |   |  |
|                                                       |                   |   |  |

| Сохранить | Отмена |
|-----------|--------|
| -         | _      |

- Рисунок 7
- 9. Поставьте две галочки об ознакомлении с Уставом и лицензией школы, и о даче согласия на обработку персональных данных (Рисунок 8).

|                               | С Уставом, лицензией на право ведения образовательной деятельности, со свидетельством о государственной аккредитации образовательного учреждения, основными образовательными програми и другими документами, регламентирующими организацию образовательного процесса, ознакомлен(а). Даю согласие на обработку (сбор, систематизацию, накопление, хранение, обновление, изменение; | иами<br>*<br>), |
|-------------------------------|----------------------------------------------------------------------------------------------------|-----------------|
|                               | использование, уничтожение Управлением образования вышеуказанных персональных данных в целях<br>организации зачисления в учебное учреждение в соответствии с требованиями Федерального закона от<br>27.07.2006 № 152 «О персональных данных» *                                                                                                    |                 |
| Сохранить черновик Подать жал | побу                                                                                                    | Далее           |
|                               | Рисунок 8                                                                                                    |                 |

10. Во вкладке Документы можно прикрепить к заявлению файлы с отсканированными документами (Рисунок 9).

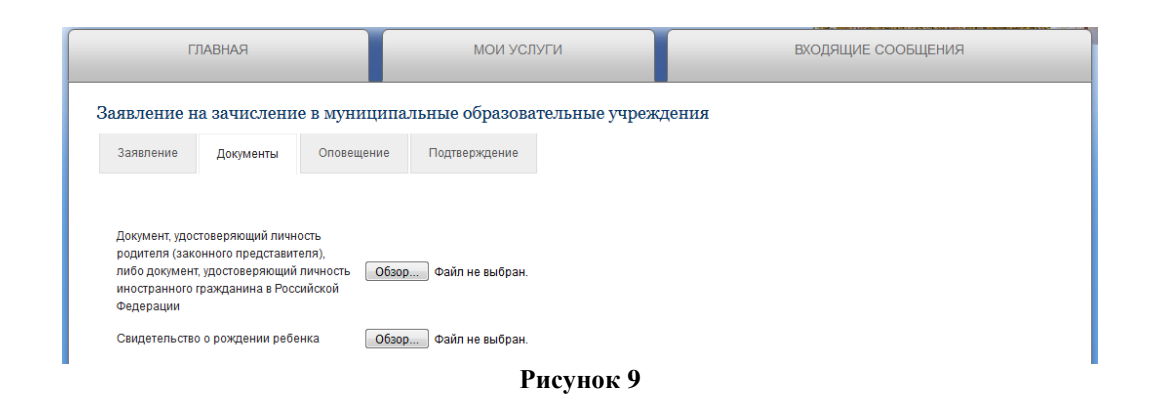

11. Обязательно поставить три галочки на вкладке Подтверждение (Рисунок 10).

| аявление                                                                                                    | на зацислени    |               | льные образова | гельные упреж | ления |  |
|----------------------------------------------------------------------------------------------------|-----------------|---------------|----------------|---------------|-------|--|
| Заявление                                                                                                    | Документы       | Оповещение    | Подтверждение  | тельные учрел | дения |  |
| <ul> <li>Я подтверждаю, что вся предоставленная информация является достоверной и полной</li> <li>Я несу ответственность в соответствии с действующим<br/>законодательством Российской Федерации за предоставление<br/>заведомо ложных или неполных сведений</li> </ul> |                 |               |                |               |       |  |
| Согласен на обработку и хранение персональных данных.                                                                                                    |                 |               |                |               |       |  |
| На<br>Сохранить че                                                                                                    | зад<br>рновик Г | Тодать жалобу | Отправить      |               |       |  |

Рисунок 10

12. Заполнив заявление, можно отправить заявление (кнопка Отправить), или сохранить в Черновиках (кнопка Сохранить черновик) (Рисунок 11).

| Сохранить черновик | Подать жалобу | Отправить |  |  |  |
|--------------------|---------------|-----------|--|--|--|
| Рисунок 11         |               |           |  |  |  |

13. После отправки заявления система выдаст соответствующее уведомление (Рисунок 12).

|                              | Заявление отправлено успешно |                        |
|------------------------------|------------------------------|------------------------|
|                              | Перейти на Главную           |                        |
|                              |                              |                        |
|                              | Рисунок 12                   |                        |
| 14. Информация со ста        | тусами обработки заявления   | расположена на вкладке |
| МОИ_УСЛУГИ->                 | Заявления (Рисунок 13).      |                        |
| ГЛАВНАЯ                      | мои услуги                   | входящие сообщения     |
| <u>ои услуги</u> / Звявления |                              |                        |

| ļ | Цата подачи<br>заявления | Ведомство  | Наименование заявления                                                | Состояние                |
|---|--------------------------|------------|-----------------------------------------------------------------------|--------------------------|
|   | 15.01.2018               | МБОУ Школа | Заявление на зачиспение в муниципальные образовательные<br>учреждения | Отклонено                |
|   | 15.01.2018               | МБОУ Школа | Заявление на зачисление в муниципальные образовательные<br>учреждения | Положительное<br>решение |

Мои услуги / Заявлен

Рисунок 13